\*WEGA Automatisering VOF

## **De ANBOS Beauty Voordeelpas**

In Melissa kan men de Voordeelpas als volgt verwerken:

- 1. Maak bij Boekhouding | Grootboekrekeningen een tweetal rekeningen aan:
  - Een rekening beginnend met 7... met als omschrijving "Inkopen Anbos voordeelpas"
    Een rekening beginnend met 8... met als omschrijving "Verkopen Anbos voordeelpas" Beiden zijn V&W rekeningen.
- 2. Maak bij Producten | Productgroepen een nieuwe groep aan : VOORDEELPAS en koppel deze aan de inkoop- en verkoopgrootboekrekening welke onder 1) zijn aangemaakt.
- 3. Maak onder Producten | Producten een nieuw product aan "Voordeelpas" en koppel deze aan de productgroep welke onder 2) is aangemaakt. Anbos factureert onder hoog BTW tarief, dus bij het product het BTW tarief op H zetten.

Bij het aankopen bij Anbos wordt in het inkoopboek geboekt op de inkoopgrootboekrekening, welke onder 1) is aangemaakt.

Indien een pas wordt verkocht aan een consument, wordt op het kassascherm het product "Voordeelpas" aangeslagen.

Wordt door de consument een voucher ingeleverd bij de schoonheidsspecialist(e), dan wordt op het kassacherm bij het afrekenen, op het scherm Betaalwijze, het bedrag ingevuld bij het vakje "Nationale bonnen". In het standaard grootboekrekeningschema van Melissa wordt dan geboekt op de grootboekrekening "1921 Nationale kadobonnen"

Indien de voucher wordt ingelever bij Anbos, zal Anbos deze uitbetalen. In Melissa wordt dan in het bankboek een memoriaalboeking gedaan op de grootboekrekening "1921 Nationale kadobonnen", waardoor deze weer glad loopt.

Hoe herken je aan een klant of deze een pas heeft afgenomen?

- a. Op de klantenkaart, onder de knop Eenvoudige Selectie, kan men de selectie uitvoeren op het product "Voordeelpas"
- b. Op de klantenkaart zelf, kan men in het vakje STATUS daar een kenmerk voor opgeven, bijvoorbeeld de V van Voordeelpas.